## Configuring the Datalogic Powerscan M8300 Scanner for use with TMSi Comms Software

Please ensure the cradle is plugged into the PC via USB and the power supply is also plugged into the cradle and the wall socket. This quick guide assumes that your TMSi comms software (e.g. PTS Comms/FMD Solutions) is installed and is connected to the server with no error messages.

Please scan the following barcodes in sequence.

If there are other, working Powerscans already connected to the base station pay close attention to step ten.

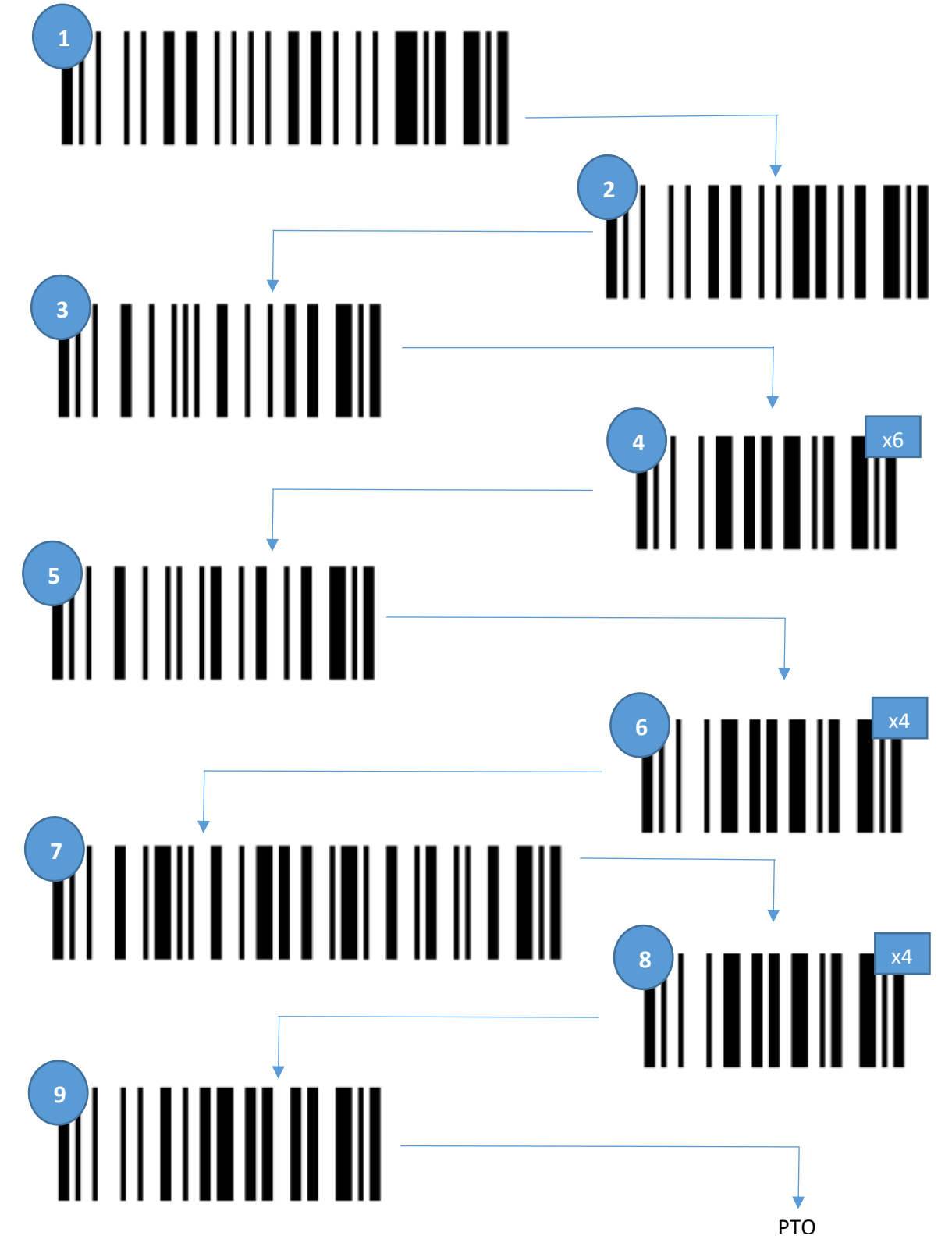

10 Are there other working Powerscans already connected to this base station?

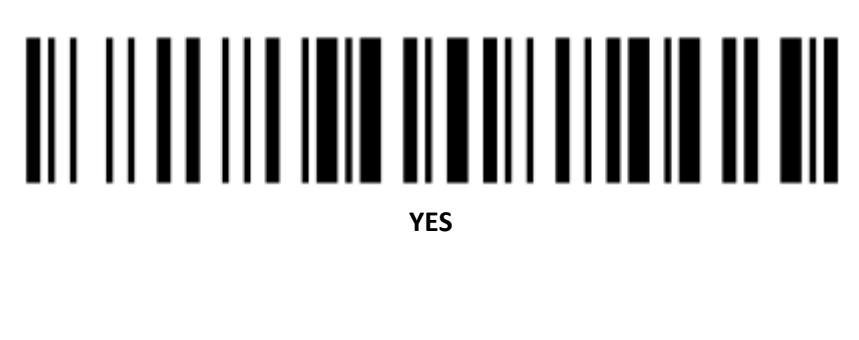

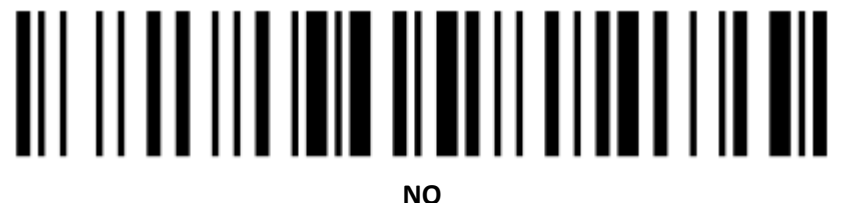

Next place the scanner in the base station and wait for no less than 10 seconds.

If you answered "No" in step 10, please then take the scanner back out of the cradle and scan the following two barcodes:

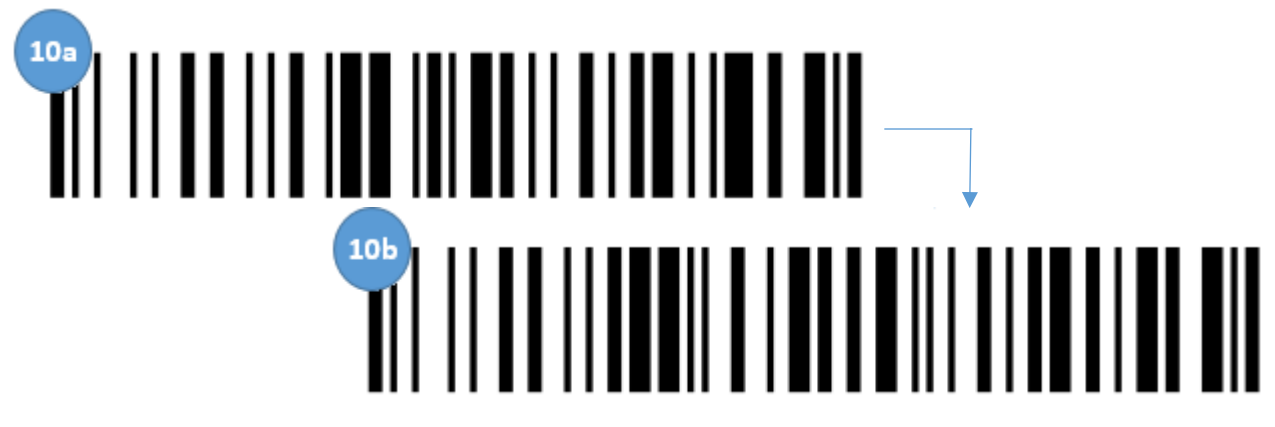

Next cradle the device again and wait a further ten seconds.

Finally scan the following barcodes:

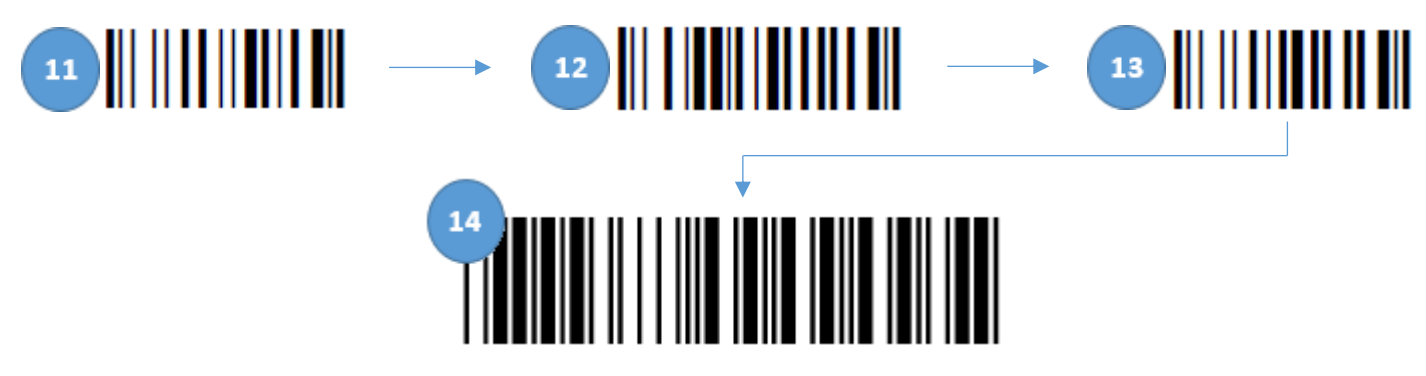

After scanning barcode 14, the TMSi Comms Software will ask for you to "configure" the scanner by choosing a device ID. Choose a unique device ID, **firmly place the device in the cradle**, click "configure" and then wait until the software says it has finished, do not attempt to use the scanner before then\*. When that is complete you can test the scanner with a normal barcode.

If the scanner does not seem to work, restart the process from the beginning.